## Napoteni (detaširani) delavci

Zadnja sprememba 16/07/2024 3:55 pm CEST

Navodilo velja za obračun plače za napotene oz. detaširane delavce.

- Delavec je napoteni delavec, kadar je zaposlen v eni državi članici, a ga njegov delodajalec začasno napoti opravljati delo v drugo državo članico.
- Delavec, ki je napoten na delo v drugo državo, ostane zavarovan v državi osnovne zaposlitve, kar pomeni, da še naprej plačuje prispevke v sistem socialne varnosti v tej državi.

### Nastavitve delavca

V meniju Šifrant > Delavci izberemo delavca.
2

V zavihku **Podatki za osebne prejemke,** v polju **vrsta zaposlitve** mora imeti izbrano **Zaposleni delavec.** 

#### Delavci

| 🗙 Opusti 🖺 Shrani             |                            |               |
|-------------------------------|----------------------------|---------------|
| Osnovni podatki Bančni računi | Podatki za osebne prejemke | Drugi podatki |
| Podatki za osebne prejemke    |                            |               |
| Vrsta zaposlitve:             | Zaposleni delavec          | * ~           |
| Zaposlitev od:                |                            | Ē             |
| Zaposlitev za določen čas:    |                            |               |

### Obračun plače za napotenega delavca

- 1 V meniju Plače > Obračun plač kliknemo Nova plača.
- 2 Na drugem koraku obračuna plače izberemo delavca.
- 3 Na obračunu plače delavca s klikom na + v novem zavihku vnesemo

novo obdobje.

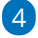

Program odpre okno za nastavitev obračuna novega obdobja:

 Datum > vnesemo obdobje napotitve znotraj meseca obračuna plače.

### 🔀 minimax

- Označimo polje Napotitev na delo v tujino.
- Vnesemo Zaporedno številko meseca napotitve.
- Če uveljavljamo tudi ugodnosti iz mednarodnih pogodb glede plačila davka dodamo kljukico in vpišemo:
  - Odstotek dohodnine.
    - Program v obdobju (zavihku) napotitve obračuna dohodnino po stopnji, ki je vpisana.
    - Če vpišemo odstotek 0,00, dohodnina obdobju (zavihku) napotitve ne bo obračunana.
  - Številko potrdila oziroma odločbe na podlagi katerega uveljavljamo ugodnost.
- Kliknemo Potrdi.

| Plača za mesec - Ime                               | e Priimek                                                                              | [   |
|----------------------------------------------------|----------------------------------------------------------------------------------------|-----|
| 🗙 Opusti 🗎 Shra                                    | rani 🕴 + Dodaj obračunsko vrstico Osnovni podatki delavca Ostali podatki delavca 🗸     |     |
|                                                    | Nastavitve obračuna delavca                                                            |     |
| Obračun<br>01.09.2023 - 30.09.2023<br>Opis         | I Vrstice se bodo porazdelile med obstoječim in novim obdobjem glede na delovne dneve. |     |
| Dodatek za delovno do<br>SKUPAJ BRUTO              | Datum:                                                                                 |     |
| Prispevek za pokojninsk                            | Napotitev na delo v tujino:                                                            |     |
| Prispevek za starševsko                            | Zaporedna številka meseca napotitve:                                                   |     |
| Prispevek za zaposlovar<br>Prispevek za zdravstven | Uveljavljanje mednarodnih pogodb glede dohodnine:                                      | 1   |
| Skupaj prispevki iz pla<br>Splošna olajšava za doh | Odstotek dohodnine:                                                                    |     |
| Akontacija dohodnine (ł<br>SKUPAJ NETO             | Potrdilo:                                                                              |     |
| Povračilo stroškov do u                            | dopolnjena starost 60 let (156. čl. ZPIZ-2):                                           | N   |
| Skupaj pribitki<br>Avtomatski odtegliai - o        | pogodba za določen čas (39. čl. ZUTD-A):                                               |     |
| Skupaj odtegljaji<br>ZA IZPLAČILO NA               | pogodba za nedoločen čas (39. čl. ZUTD-A):                                             |     |
| SI56 7189 4864 0544 6 (                            | 🖺 Potrdi 🛛 🗙 Opu                                                                       | sti |

5 Program porazdeli obračunske vrstice glede na dve obdobji,

na obdobje dela doma in na obdobje napotitve.

### 6

Vsa izplačila, ki so v okviru napotitve, vnašamo vzavihku Napotitev.

- $\circ~$  Nastavitve obdobja napotitve lahko naknadno uredimo s klikom na  $\checkmark~$  .
- Znotraj zavihka dodajamo obračunske vrstice in urejamo obračunske podatke kot pri običajnem obračunu plače.
- Program bo dodal izbrano izplačilo v zavihku napotitev in ga upošteval tudi na obračunu.

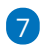

Če je urna postavka delavca v obdobju napotitve drugačna, **v zavihku Napotitev**, uredimo vrsto izplačila redno delo:

• Kliknemo na vrsto izplačila **Redno delo.** 

### 🔀 minimax

- Pri polju Prikaži samodejne podatke dodamo kljukico.
- S klikom na 🥒 lahko **spremenimo** naslednje obračunske podatke:
  - Na enoto > vnesemo urno postavko rednega dela, ki jo ima delavec v okviru napotitve na delo v tujino.
  - Odstotek > vnesemo odstotek.
  - Znesek > program samodejno izračuna znesek, ki ga lahko ročno uredimo.
- S klikom na **Potrdi**, program glede na vnesene (spremenjene) podatke izračuna urno postavko.

8 Na obračunu plače izpiše vrsto izplačila **Redno delo (Napotitev)** in **informacijo, da so bili podatki ročno vneseni**.

Več o ročnem urejanju urne postavke preberite tukaj.

# Povračilo stroškov prehrane in prevoza med napotitvijo

8 V zavihku napotitev, odstranimo vrsto izplačila Povračilo stroškov do uredbe vlade - prevoz in Povračilo stroškov do uredbe vlade - prehrana, ter dodamo obračunsko vrstico z ustrezno vrsto izplačila:

- Povračilo stroškov prehrane napotitev do 30 ali 90 dni > program vpiše znesek na iREK v polje B06c.
- Povračilo stroškov prehrane napotitev nad 30 ali 90 dni > program vpiše znesek v polje B06č.
- Povračilo stroškov prevoza napotitev > program vpiše vpiše znesek v polje B06d.
- Povračilo stroškov prenočišča napotitev do 90 dni > program vpiše znesek v polje B06e.

### Dodatek za delo v tujini

Ýče želimo obračunati dodatek za delo v tujini, v zavihku napotitev, dodamo obračunsko vrstico z vrsto izplačila > Napotitev dodatek za delo v tujini in

- vnesemo znesek,
- po potrebi uredimo **opis**.
- S klikom na Potrdi bo program obračunal dodatek za delo v tujini v obdobju (zavihku) napotitve in ga upošteval na obračunu.

### 🔀 minimax

| Plača za mesec - Ime Pr                   | iimek                  |                                      |                                      |          |          |    |
|-------------------------------------------|------------------------|--------------------------------------|--------------------------------------|----------|----------|----|
| X Opusti 🕒 Shrani                         | + Dodaj obračunsko vrs | tico Osnovni podatl                  | i delavca Ostali podatki dela        | vca ~    |          |    |
| <b>Obračun</b><br>01.09.2023 - 30.09.2023 |                        |                                      | Napotitev<br>01.09.2023 - 15.09.2023 |          |          | ¢′ |
| Opis<br>Redno delo                        | Dodajanje obračunske v | vrstice                              |                                      |          |          |    |
| Dodatek za delovno dobo                   | Vesta ingležilar       | Napotitov, dodatak za                | dala u tulini                        |          |          |    |
| SKUPAJ BRUTO                              | vrsta izpiacila.       | Napotitev - dodatek za delo v tujini |                                      |          | ~        |    |
| Prispevek za pokojninsko ir               | Znesek:                | 0,00                                 |                                      |          |          |    |
| Prispevek za starševsko var               | Onin                   |                                      |                                      |          |          |    |
| Prispevek za zaposlovanje                 | Opis:                  | Napotitev - douatek 26               | i delo v tujini                      |          |          |    |
| Prispevek za zdravstveno za               |                        |                                      |                                      |          |          |    |
| Skupaj prispevki iz plač                  |                        |                                      |                                      | 🖺 Potrdi | × Opusti |    |
| Splošna olajšava za dohodr                |                        |                                      |                                      |          |          |    |

#### 10 Nazadnje obračun **shranimo**.

V skladu s 35. členom Zakona o čezmejnem izvajanju storitev (ZČmiS-1; Uradni list RS, št. 40/23) **se pri obračunu plače od januarja 2024 dalje v primeru napotenih delavcev v osnovo za izračun prispevkov šteje celotna plača oziroma nadomestilo plače ter vsi drugi prejemki na podlagi delovnega razmerja,** vključno z bonitetami ter povračili stroškov v zvezi z delom, ne glede na to, ali je to plača za delo v Sloveniji ali plača, prejeta za delo v tujini. Skladno z navedeno določbo se tudi **dodatek za delo v tujini upošteva v osnovi za obračun prispevkov**.

### Kaj program pripravi?

Pri obračunu plače za napotenega delavca program pripravi **REK-O** z vrsto dohodka **1001.** 

Na iReku polni podatke ločeno po datumu v polje **M01**, in v primeru razlike do najnižje osnove za plačilo prispevkov tudi ločeno po datumu v polje **M08**.

# Posebnosti obračuna plače v povezavi z napotenimi delavci

1 Pri obračun plače za napotene delavce v primeru **posebnosti po 45.a** členu ZDoh, program na analitičnem REK obrazcu izpolni polje **A011a**, vpiše datum prve napotitve (A011b) ter zaporedno številko meseca (A011c).

Pri uveljavljanju ugodnosti iz mednarodnih pogodb glede dohodnine, program na analitičnem REK-O v polje D11 izračuna in vpiše odstotek glede na dejanske podatke dohodnine ter vpiše številko odločbe/potrdila na podlagi katerega ugodnost uveljavljamo.